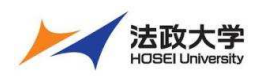

## 法政大学 学習支援システム

## 学生用クイックガイド

## 授業に仮登録する

学習支援システムを利用して教員がアップロードした教材を参照するには、授業への登録が必要です。すでに実際の授業が開始されていても、学期の初めは履修登録(本登録)が確定していないために授業への参加が未登録になっています。

このような理由で教員が授業中に『学習支援システムへの授業の仮登録』を指示する場合があります。この場合、パソコン、また はスマートフォンなどから、学生が自分自身で授業への登録を行います。皆さんは「授業コード」や「授業名」を使って、次の手順で 授業に仮登録をします。

注意 | 正式な授業の履修登録は、「情報システム」にて行います。

注意 本システムでは、原則として代表授業名で表示されます。

1. 授業仮登録

| ①     ###2     ①_       ●     ●     ●       ●     ●     ●       ●     ●     ●       ●     ●     ●       ●     ●     ●       ●     ●     ●       ●     ●     ●       ●     ●     ●       ●     ●     ●       ●     ●     ●       ●     ●     ●       ●     ●     ●       ●     ●     ●       ●     ●     ●       ●     ●     ●       ●     ●     ●       ●     ●     ●                                                                                                    | <ol> <li>「My Workspace」をクリックします。</li> <li>②「授業一覧」をクリックします。</li> <li>③「授業仮登録」をクリックします。</li> </ol> |
|----------------------------------------------------------------------------------------------------|--------------------------------------------------------------------------------------------------|
| 授業一覧     原始している所定 所定的気が     作取: 2019 ▼ 授業コード・NVSCLASS04 100 0007     授業仮登録     授業仮登録     授業の登録     授業の登録 | ④「授業コード」を入力します。                                                                                  |
| 下の一覧は、検索条件に一致する保登録可能な授業です。                                                                                                    | ⑤「検索」をクリックします。                                                                                   |
| 表示 1 - 1 / 1 偏の授業                                                                                                    | ⑥ 授業が「登録」チェック入りで表示されます。チェッ                                                                       |
| < < 20 アイテムを表示 ▼ > >                                                                                                    | クが入っていない場合、チェックを入れます。                                                                            |
|                                                                                                    | ⑦「登録」ボタンをクリックします。                                                                                |
| ⑥     ※ NOSCLASS04 英語2     思本 健介     本3     写話:●● 乎部 (108)       ⑦     111     111     111                                                                                                    | ヒント 授業名称でキーワード検索もできます。                                                                           |

## 2. 登録解除

西东確認

**受業の参加を解除してもよろしいですか?** 

6

 $\overline{O}$ 

📢 お知らせ

| J. Store                                        | (3)                | ma     | 授業          |              |               |       |                     |
|-------------------------------------------------|--------------------|--------|-------------|--------------|---------------|-------|---------------------|
| 0                                               | ž l·               | < 20   | アイテムを表示     | <b>v</b> > 3 |               |       |                     |
| <ul> <li>アカウ</li> <li>Web#</li> </ul>           | ント<br>第1日前<br>第1日前 | 副信状語▲  | 授業コード       | 授業名称         | 教員名           | 曜日・時限 | 152.001             |
| 情報システム (PC)<br>情報システム (SP)<br>わデわたがあ<br>Webシラバス | ステ/、(PC)           | 本登録    | CLASSOYA001 | 舰001         | 專任姓001 專任名001 | 月1    | 学部: ■■学部学部: ■■学     |
|                                                 | ステム (SP)           | 本登録    | CLASSOYA003 | <b>銀003</b>  | 專任姓003 專任名003 | 月1    | 学部: = = 学部学部: = = 7 |
|                                                 | - <u>2//Z</u>      | 本登録    | CLASSOYA005 | 舰005         | 專任姓005 專任名005 | 月1    | 学部: ■■学部学部: ■■学     |
| <u>3.87</u>                                     | Formal             | 本登録    | CLASSOYA006 | 载006         | 專任姓006 專任名006 | 月1    | 学部:●●学部学部:●●学       |
|                                                 | 4                  | (SB38  | CLASSOYA002 | 舰002         | 專任姓002 專任名002 | 月1    | 学部:■■学部学部:■■学       |
|                                                 |                    | 3.11   | CLASSOYA007 | 截007         | 專任姓007 專任名007 | 月1    | 学部:■■学部学部:■■学       |
|                                                 |                    | 169670 |             |              |               |       |                     |

- ① 「My Workspace」をクリックします。
  - ② 「授業一覧」をクリックします。
  - ③ 「履修している授業」ページが表示されていない 場合、「履修している授業」タブをクリックします。

④ 登録を解除する授業にチェックを入れます。

<u>
ヒント</u>
解除できるのは、履修状態が「仮登録」の
授業です。

」 ⑤ 「参加解除」ボタンをクリックします。

⑥「授業の参加を解除してもよろしいですか?」とメ ッセージが表示されます。授業名と授業コードを確 認します。

⑦「参加解除」ボタンをクリックします。